## Návod na používání aplikace e-jídelníček

## Přihlášení/Registrace

Pro vstup do nové verze e-jídelníčku se přihlásíte (zaregistrujete) svým platným e-mailem a heslem, které si zvolíte sami. Po potvrzení e-mailu naším systémem si ke svému uživatelskému účtu připojíte strávníka zadáním:

- čísla jídelny pokud ho neznáte, najděte si jídelnu v sekci JÍDELNÍČEK tam je uvedeno, vyhledávání funguje fulltextově,
- přihlašovacího jména strávníka je stejné jako jste používali na minulé verzi,
- **pinu** je stejný jako jste používali na minulé verzi.

Ke každému uživatelskému účtu je možné přiřadit více strávníků a strávníka lze připojit k neomezenému množství účtů.

## Můj účet

Po připojení strávníka se aktivují informační panely, ve kterých najdete vše potřebné o vaší jídelně, rychlý přehled údajů o strávníkovi, odkaz pro objednávání stravy, sledování finančních pohybů a přehled objednaných jídel.

V menu svého účtu můžete měnit nastavení, jestli se mají zobrazovat v jídelníčku alergeny.

## Jídelníček

Pod odkazem jídelníček naleznete, pokud jste přihlášeni, jídelníček své jídelny. Uživatelé, kteří nejsou přihlášeni, mohou svou jídelnu vyhledat pomocí fulltextového vyhledávání.